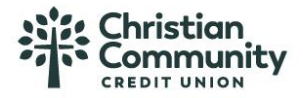

You will receive two emails with username and password 11/5/2024. Go to mycccu.com>Login>Ministry>Cash Management and log in:

| Personal Ministry                               |
|-------------------------------------------------|
| CASH MANAGEMENT                                 |
| Username                                        |
| Password                                        |
| 🔒 Log In                                        |
| Forgot User ID / Password                       |
| REMOTE DEPOSIT CAPTURE                          |
| Login                                           |
| Credit Card Only Login →<br>eStatements Login → |

\*Please keep in mind that what you see and have access to is solely based on the permissions assigned by your Admin. Not everyone has access to what is seen here\* Homelandingpage:

|                                            |                           | Notifications   My Settings   Help   Support   Logout                                                                                                |
|--------------------------------------------|---------------------------|----------------------------------------------------------------------------------------------------|
| My Accounts Move Money Additional Services | Online Statements Reports |                                                                                                    |
|                                            |                           |                                                                                                    |
| Accounts                                   |                           | Su Mo Tu We Th Fr Sa                                                                                                    |
| ▼ DEPOSIT ACCOUNTS                         | All requests              | •         27         28         29         30         31         1         2           3         4         5         6         7         8         9 |
| RUSINESS INTEREST CHE                      | 0002 Ouick neek           | 10 11 12 13 14 15 16                                                                                                    |

Top right corner has your options for My Settings, Support, and Notifications:

Notifications | My Settings | Help | Support | Logout

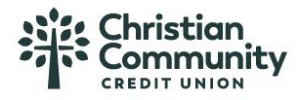

## New Cash Management User Help Guide

My Settings updates User information. You may update your username once you have logged in successfully. For token users, please reference Token ID New CM guide to update Token ID. To update any information, select Edit:

| Notifications I My Se           | ettings I                                   | Help | I Supp | ort । | Logout |
|---------------------------------|---------------------------------------------|------|--------|-------|--------|
| Personal informati              | on                                          |      |        |       |        |
|                                 | Cynt                                        |      |        |       |        |
| Primary email <mark>Edit</mark> | cyherr                                      |      |        |       |        |
| Business Information            | Christ<br>Busin<br>P.O. E<br>San D<br>(909) |      |        |       |        |
| Login & Security                |                                             |      |        |       |        |
| Username Edit                   | cherna                                      |      |        |       |        |
| Password   Edit                 | ****                                        |      |        |       |        |
| Security options Edit           | (626)                                       |      |        |       |        |

You may rename/hide accounts on your personal profile (only you will see this, it does not change account information for anyone else). You may also set up Alerts & Notifications here:

# Other settings

Rename & Hide your accounts Alerts & Notifications

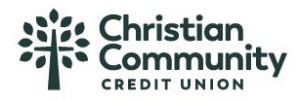

## New Cash Management User Help Guide

It is highly encouraged to enable your phone for text to receive one-time passcodes for log in. Please note if you have successfully added a Token ID, it will state Token access activated:

## Login & Security

| Username   <u>Edit</u>  | chtest                                                 |
|-------------------------|--------------------------------------------------------|
| Password   Edit         | ***                                                    |
| Security options   Edit | ☐ Enable for text ✓<br>Token access activated <b>②</b> |

You now have access to submit secure emails via the Support tab. Please follow these instructions:

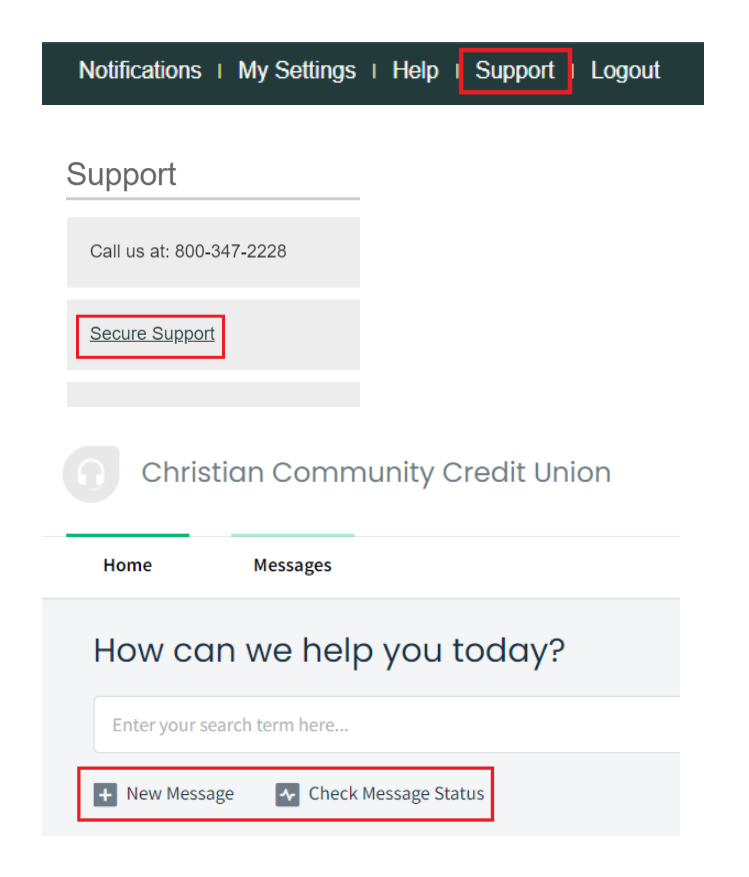

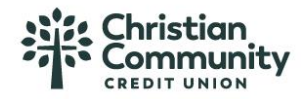

### New Cash Management User Help Guide

ALWAYS select Cash Management group, regardless of inquiry:

| Submit a ticket |                           |   |
|-----------------|---------------------------|---|
| Name *          |                           |   |
| Subject *       |                           |   |
| Group *         | Cash Management 🗸         |   |
| Description *   | B I <u>U</u> ≔ ≔ <u>A</u> | A |

Main Account page shows account information (select arrow to expand). You will also approve ACH/Wires on this screen:

| Christian<br>Community<br>REDIT UNION                      |                                        |                               | Notificatio                                                          | ns   My Settings                                                                                                    | Help                              | Support | Logout |
|------------------------------------------------------------|----------------------------------------|-------------------------------|----------------------------------------------------------------------|----------------------------------------------------------------------------------------------------|-----------------------------------|---------|--------|
| My Accounts Move Money Additional Services Online St       | atements Report                        | is                            |                                                                      |                                                                                                    |                                   |         |        |
| Accounts<br>DEPOSIT ACCOUNTS<br>BUSINESS INTEREST CHE 0002 | ≠<br>Transfer<br>\$17.74<br>Quirk peek | My Approvals All requests     | <ul> <li>Su Mo</li> <li>27 28</li> <li>3 4</li> <li>10 11</li> </ul> | November 2024           Tu         We         Th           29         30         31           5         6         7           12         13         14 | ><br>Fr Sa<br>1 2<br>8 9<br>15 16 |         |        |
| Available<br>Current                                       | \$2.00<br>\$2.00                       | You have no approval requests |                                                                      |                                                                                                    |                                   |         |        |

Move Money allows you to transfer funds, schedule recurring internal transfers, ACH/Wires, and create/manage templates:

| Move Money    | Additional Services |        | Account Services                 | Rep     |
|---------------|---------------------|--------|----------------------------------|---------|
| Transfers     |                     | ACH    | l/Wire Payments                  |         |
| Make a Trans  | fer                 | N      | lake/Collect a payment           | t       |
| Make Loan Pa  | ayment              | U      | pload ACH pass-throu;            | gh file |
| Scheduled Tra | ansfers             | N      | lanage payment templ             | ates    |
|               |                     | S      | cheduled payments                |         |
|               |                     | In     | nport Recipient Inform           | ation   |
|               |                     | N<br>D | lanage Import File<br>efinitions |         |

"Transfers" is for internal transfers where you can set up one-time transfer or recurring transfers. "ACH/Wire Payments" allows you to maintain your outgoing payments. Use Make/Collect a payment to create ACH/Wire payments. Manage Payment Templates shows you current saved templates. Scheduled Payments allows you to view ACH/Wire payments that are scheduled to be paid.

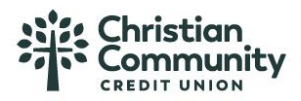

Additional Services has Manage Users, Bill Pay, Positive Pay, Check Orders. Manage Users is only available for Admins or those with permissions to access user management. \*Note: Bill Pay MUST be enrolled by the Administrator. If the Admin has not registered for Bill Pay, no user will have access to it:

| /         | Additional Services     | Online Stat |
|-----------|-------------------------|-------------|
|           | Manage Users 🧲          |             |
|           | Bill Pay 🧲              |             |
| u         | Stop Payment            |             |
|           | Alerts and Notification | IS          |
|           | Check Orders 🗲          |             |
| JE        | System Notifications    |             |
| IN        | Positive Pay - ACH 🧲    |             |
| lai<br>en | Positive Pay - Check <  | \$          |

Reports list account and payment reports. Online Statements has electronic statements (if you are currently enrolled, if not, you may enroll here):

| Reports              | Online Statements |
|----------------------|-------------------|
| Payments Reports     | onine statements  |
| Multi-Account Report | eStatements       |

### Manage Users – Approver Weight must be a 1 for ALL admins and users:

### Users with Account Access

Add a user

| Name 🔻             | Role          | Status | Approvals Received | Approver Weight | Grant<br>Access | Options |
|--------------------|---------------|--------|--------------------|-----------------|-----------------|---------|
| ANDROID USER       | Business User | Active |                    | 0 👻             |                 |         |
| APPLE USER         | Business User | Active |                    | 0 👻             |                 |         |
| <u>C Hernandez</u> | Business User | Active |                    | 1 👻             |                 |         |

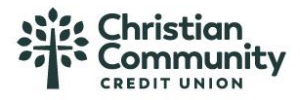

Select the three dots under Options to edit user access (update phone, email, permissions, etc.), copy a user, reset password, generate an access code, or delete user:

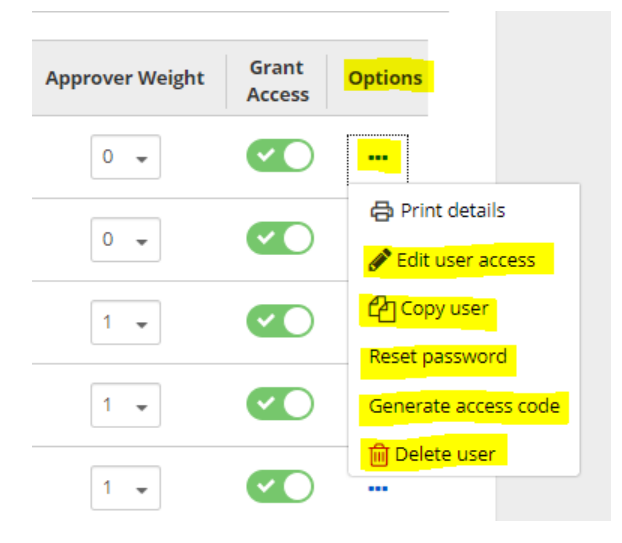

\*You may generate a code here, if the phone number has not been updated for a user. This gives them access to the site. Once they are logged in, they can update phone numbers and Token IDs in My Settings\*

After Edit User access, you must select all if they have complete access, or use the drop down arrow to expand and see all options to give limited access:

| ~        | BUSINESS SAVINGS - 0000<br>\$3.70     | Select All   |
|----------|---------------------------------------|--------------|
| ~        | CLASSIC CHECKING - 0001<br>\$5.00     | Select All   |
|          |                                       |              |
| ^_       | BUSINESS SAVINGS - 0000<br>\$3.70     | Select All   |
|          | View Balances                         | <b>~</b>     |
|          | View Transaction History / Statements | ✓            |
|          | Internal Transfer                     | ✓            |
|          | Mobile Deposits                       |              |
| <b>×</b> | ACH Positive Pay                      | Select All   |
| <b>×</b> | ACH Templates                         | Select All 🔽 |
|          |                                       | _            |

For questions, please call 909-495-8343 or email <u>cashmanagement@mycccu.com</u>.